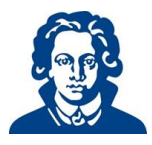

# Zentrale Eintragung bei bevorzugter Einteilung

| 1   | Zentrale Eintragung – Linien                                                 | 2 |
|-----|------------------------------------------------------------------------------|---|
| 2   | Log in – FACTScience Student WebApp                                          | 2 |
| 3   | Anmeldung zu Lehrveranstaltungen und Praktika                                | 3 |
| 4   | Spezifika zu einzelnen Fächern                                               | 7 |
| 4.1 | Kenntniskurs Strahlenschutz                                                  | 7 |
| 4.2 | Klinische Chemie                                                             | 7 |
| 4.3 | Kurs Allgemeinmedizin                                                        | 7 |
| 4.4 | Seminar Arbeits- und Sozialmedizin                                           | 7 |
| 4.5 | Seminar Evidenced Based Medicine                                             | 7 |
| 4.6 | Praktikum Notfallmedizin, Praktikum Rechtsmedizin und Seminar Pharmakologie. | 7 |
| 4.7 | Blockpraktikum Allgemeinmedizin                                              | 7 |
| 4.8 | Seminar Umweltmedizin                                                        | 8 |
| 5   | Tauschbörse                                                                  | 8 |
| 6   | Veranstaltungsfreies Semester                                                | 8 |
|     |                                                                              |   |

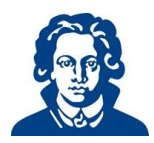

## 1 Zentrale Eintragung – Linien

Im Rahmen der Zentralen Eintragung (ZE) wählen Sie <u>alle</u> Veranstaltungen, die Sie im gesamten kommenden Studienjahr, Sommer- <u>und</u> Wintersemester, besuchen wollen.

Dabei können Sie jeweils für das 2. und 3. (bzw. für das 4. und 5.) klinische Semester wählen, welche Linie Sie im Sommer- und welche Sie im Wintersemester belegen möchten und auf diese Weise die kommenden Semester aktiv gestalten.

Sie wählen direkt Ihre Praktika in den einzelnen Semestern und somit die entsprechende Linie. Während der bevorzugten ZE können Sie Ihre Wahl noch verändern. Danach ist dies nicht mehr möglich. Bitte beachten Sie deshalb die entsprechenden Fristen.

Es gilt das Windhundprinzip (wer zuerst kommt mahlt zuerst). Damit nichts schiefgeht, erhalten Sie auf den folgenden Seiten eine Anleitung, wie Sie Ihre zentrale Eintragung vornehmen. Bitte nehmen Sie sich ein paar Minuten Zeit, um dieses Tutorial aufmerksam zu lesen.

Bitte beachten Sie, dass es für die Semesterabschlussklausur (SAK) einer separaten Anmeldung bedarf, diese erfolgt nicht im Rahmen der ZE.

# 2 Log in – FACTScience Student WebApp

Sie loggen sich wie gewohnt in der FACTScience Student WebApp ein: <a href="https://factweb.kgu.de/StudentWebApp/SProfil/">https://factweb.kgu.de/StudentWebApp/SProfil/</a>

| ience Login                                                                                                  |                  |
|----------------------------------------------------------------------------------------------------|------------------|
| Bitte melden Sie sich mit Ihrer<br>Matrikelnummer und Ihrem Passwort an<br>Matrikelnummer.<br>Matrikelnummer | hrer<br>n Passwo |
| Passwort:<br>Passwort                                                                                        |                  |
| Anmelden                                                                                                    | en               |
| Passwo                                                                                                    | ort vergessen?   |

Wenn Sie sich eingeloggt haben, erhalten Sie Ihren normalen Startbildschirm.

Bitte betätigen Sie hier die Schaltfläche "Zentrale Eintragung". Dann kann es losgehen.

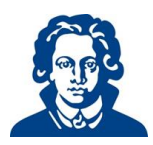

# 3 Anmeldung zu Lehrveranstaltungen und Praktika

Betätigen Sie die Schaltfläche "Eintragung Abmeldung Tauschbörse", um sich zu den Veranstaltungen des jeweiligen Semesters anzumelden, Sie erhalten dann eine Drop-down-Liste, in der Sie das Semester auswählen müssen, für das Sie die Veranstaltungen auswählen möchten (Screenshot exemplarisch):

| <ul> <li>^ Mitteilungen</li> <li>△ Meine Daten</li> <li>★ Zentrale Eintragung</li> </ul>                            | Eintragung, Abmeldung, Tauschbörse 😴 Veranstaltungsfrei 🗨                                                                               |         |        |                                                     |                           |  |  |
|----------------------------------------------------------------------------------------------------|----------------------------------------------------------------------------------------------------|---------|--------|-----------------------------------------------------|---------------------------|--|--|
| <ul> <li>★ Wahlpflichtveranstaltungen</li> <li>iiii Stundenplan</li> <li>iiiiiiiiiiiiiiiiiiiiiiiiiiiiiiii</li></ul> | SoSe23: 2. Klinisches<br>Semester                                                                                                    |         |        |                                                     |                           |  |  |
|                                                                                                    | WiSe22/23: 5. Klinisches<br>Semester<br>WiSe22/23: 5. Klinisches<br>Semester                                                            | c       | Status | Gruppe                                              | Zeitraum                  |  |  |
|                                                                                                    | SoSe22: 2. Klinisches<br>Semester<br>SoSe22: 4. Klinisches<br>Semester<br>SoSe2022: Alle klinischen<br>Semester<br>SoSe22: Prüfungen im | Semesta | •00    | Gruppe 5 - Uniklinikum Frankfurt - KW06/23<br>Mo-Do | 06.02.2023 bis 09.02.2023 |  |  |
|                                                                                                    |                                                                                                    | ilkunde | •••    | Gruppe 8 - Uniklinikum Frankfurt - KW09/23<br>Mo-Fr | 27.02.2023 bis 03.03.2023 |  |  |
|                                                                                                    |                                                                                                    |         | •••    | Gruppe 12 - Nordwest Krankenhaus -<br>KW07/23 Mo-Fr | 13.02.2023 bis 17.02.2023 |  |  |
|                                                                                                    | klinischen Studienabschnitt                                                                                                    |         | •••    | Gruppe 2 - Uniklinikum Frankfurt - KW01-<br>02/23   | 02.01.2023 bis 13.01.2023 |  |  |

Nachdem Sie das Semester gewählt haben, gelangen Sie auf eine Seite, die Ihnen die Lehrveranstaltungen des ausgewählten Semesters anzeigt.

Bitte melden Sie sich für <u>alle</u> Lehrveranstaltungen des jeweiligen Semesters der Linie Ihrer Wahl über die Schaltflächen "Anmelden" an.

| <ul> <li>Mitteilungen</li> <li>Meine Daten</li> <li>Zentrale Eintragung</li> </ul>              | Eintragung, Abmeldung, Tauschbörse 🔻                      | Veranstaltungsfrei 🔻 | ]                          |                                           |                                                                                                    |          |
|-------------------------------------------------------------------------------------------------|-----------------------------------------------------------|----------------------|----------------------------|-------------------------------------------|----------------------------------------------------------------------------------------------------|----------|
| <ul> <li>Wahlpflichtveranstaltungen</li> <li>Stundenplan</li> <li>Prüfungsergebnisse</li> </ul> | Titel                                                     | Status               | Gruppe                     | Zeitraum                                  | Beschreibung                                                                                                    | Aktionen |
|                                                                                                 | Eintragung zu Lehrveranstaltung<br>K - Klinische Chemie   | een und Prüfungen -  | SoSe23: 2. Klinisches Seme | s <b>ter</b><br>01.05.2023 bis 14.06.2023 | Der Kurs klinische Chemie findet entwieder im 2. oder 3. klinischen Semeste fratt.<br>in welchem Semester Sie für den Kurs klinische Chemie eingeteilt werden, hat<br>von ihrer persönlichen Einteilung ab.<br>Bevorzugte Eintragung ab: siehe Homepage, Anmeldung von 13.10.2022 00:00 bis<br>13.12.2022 3.59 | Anmelden |
|                                                                                                 | S - Kenntniskurs Strahlenschutz<br>(Linie Innere Medizin) |                      |                            | 08.05.2023 bis 23.06.2023                 | Termine Gir die Linie Innere Medizin. Sie werden in diesen Kurs eingebeilt, win<br>Sie im Sommersemester die Innere Medizin und im Wintersemester die Chil we<br>belegen.<br>Bevorzugte Eintragung abs siehe Homepage, Anmeldung von 13.10.2022 00:00 bis<br>13.12.2022 23.59                                  | Anmelden |
|                                                                                                 | S - Kenntniskurs Strahlenschutz<br>(Linie Chirurgie)      | 000                  |                            | 03.05.2023 bis 21.06.2023                 | Termine für die Linie Chirurgie. Sie werden in diesen Kurs eingeteilt, wenn Sie im<br>Sommersemester die Chirurgie und im Wintersemester die Innere Medizin<br>belegen.<br>Bevorzugte Eintragung ab: siehe Homepage, Anmeldung von 13.10.2022 00:00 bis<br>13.12.2022 23.59                                    | Anmelden |

Im Beispiel zum 2. Klinischen Semester: Wenn Sie die Linie Innere im Sommersemester belegen möchten, wählen Sie den entsprechenden Strahlenschutzkurs aus und den Kurs Klinische Chemie, da dieser zusammen mit der Linie Innere absolviert wird. Möchten Sie die Linie Chirurgie belegen, melden Sie sich nur für den Kenntniskurs Strahlenschutz an.

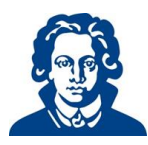

Nach Ihrer Wahl müssen Sie diese nochmals bestätigen:

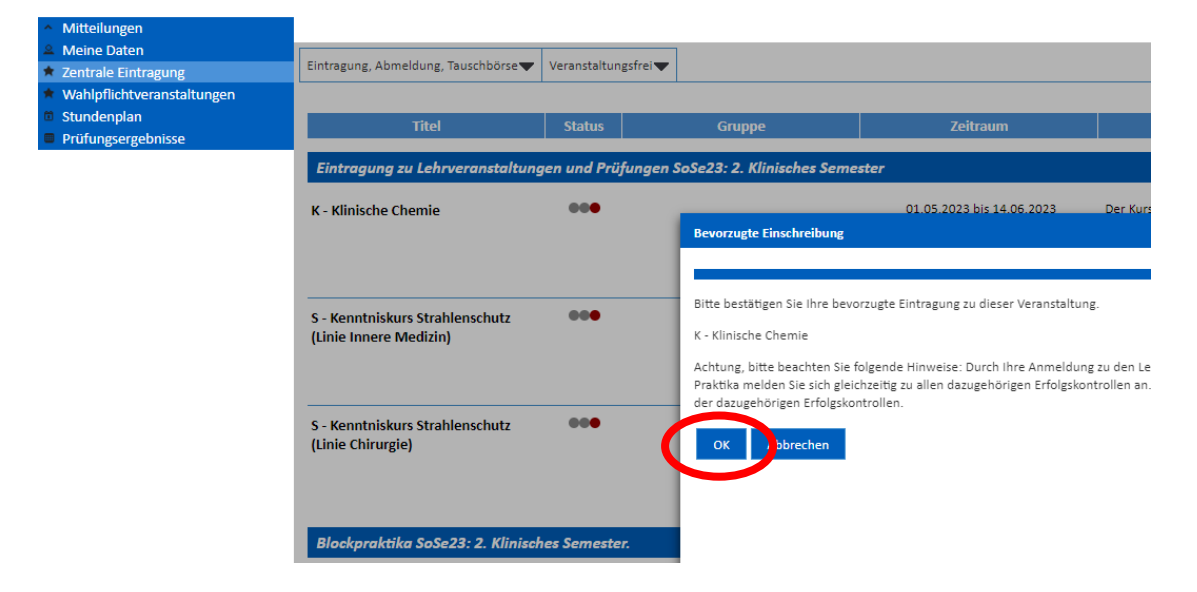

Nach der Anmeldung der Lehrveranstaltungen schaltet die Ampel von rot auf gelb. Die schlussendliche Verteilung der Plätze (grün) erfolgt erst bei der endgültigen Einteilung und wird erst nach Abschluss der ZE sichtbar.

| <ul> <li>Mitteilungen</li> </ul>                                               |                                    |                    |          |                           |  |  |  |  |
|--------------------------------------------------------------------------------|------------------------------------|--------------------|----------|---------------------------|--|--|--|--|
| 🚨 Meine Daten                                                                  |                                    |                    |          |                           |  |  |  |  |
| * Zentrale Eintragung                                                          | Eintragung, Abmeldung, Tauschborse | Veranstaltungsfrei |          |                           |  |  |  |  |
| * Wahlpflichtveranstaltungen                                                   |                                    |                    |          |                           |  |  |  |  |
| Stundenplan                                                                    | Tital                              | Status             | Cruppo   | Zoitroum                  |  |  |  |  |
| Prüfungsergebnisse                                                             | inter                              | Status             | Gruppe   | Zeitiauiii                |  |  |  |  |
| Eintragung zu Lehrveranstaltungen und Prüfungen SoSe23: 2. Klinisches Semester |                                    |                    |          |                           |  |  |  |  |
|                                                                                | K - Klinische Chemie               | •••                | Gruppe 0 | 01.05.2023 bis 14.06.2023 |  |  |  |  |

Zu den Blockpraktika müssen Sie sich einzeln anmelden. Wenn Sie auf die Blockpraktika der vorgegebenen Linie klicken und ein Praktikum auswählen, erhalten Sie eine Liste aller angebotenen Plätze für dieses Praktikum, inklusive der jeweiligen Akademischen Lehrkrankenhäuser und der verschiedenen Zeiträume, die zur Verfügung stehen sowie der Plätze, die für dieses Haus in diesem Zeitraum belegbar sind (hier im Beispiel Blockpraktikum Innere Medizin):

| <ul> <li>Mitteilungen</li> </ul> |                                                                                                    |              |                                 |                                |  |     |                 |  |  |
|----------------------------------|----------------------------------------------------------------------------------------------------|--------------|---------------------------------|--------------------------------|--|-----|-----------------|--|--|
| 🚊 Meine Daten                    | BP - Orthopädie                                                                                                    |              |                                 |                                |  |     |                 |  |  |
| * Zentrale Eintragung            | OB 1. Evidence Based Medicine                                                                                                  |              |                                 |                                |  |     |                 |  |  |
| * Wahlpflichtveranstaltungen     | UB 1 - tvidence based Medicine                                                                                                 |              |                                 |                                |  |     |                 |  |  |
| Stundenplan                      | S - Evidenced Based iviedicin                                                                                                  | ne           |                                 |                                |  |     |                 |  |  |
| Prüfungsergebnisse               | Linie Innere Medizin/Geriatrie/Urologie                                                                                        | Linie Chir   | urgie/Anästhesie/Orthopädie     | QB 1 - Evidence Based Medicine |  |     |                 |  |  |
|                                  | BP - Urologie     BP - Geriatrie     BP - Innere Medizin     Bevorzugte Eintragung ab: siehe Ho     Sie sind nicht angemeldet. | omepage, Ann | neldung von 13.10.2022 00:00 bi | s 13.12.2022 23.59             |  | Suc | hen             |  |  |
|                                  | -                                                                                                    | Frei 🔷       | Ort                             |                                |  | ٥   | Zeitraum        |  |  |
|                                  | Anmelden                                                                                                    |              | Agaplesion Markus KH            |                                |  |     | 03.0721.07.2023 |  |  |
|                                  | Anmelden                                                                                                    | !            | Agaplesion Markus KH            |                                |  |     | 24.0711.08.2023 |  |  |
|                                  | C Anmelden 2                                                                                                    |              | Agaplesion Markus KH            |                                |  |     | 14.0801.09.2023 |  |  |

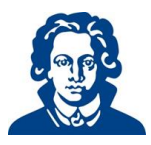

Sie haben rechts über das Fenster "Suchen" die Möglichkeit Ihre Suche zu präzisieren, indem Sie ein Datum oder den Namen eines Hauses eingeben.

Sobald Sie bei einem der angebotenen Termine auf "Anmelden" anklicken, erscheint folgendes Fenster:

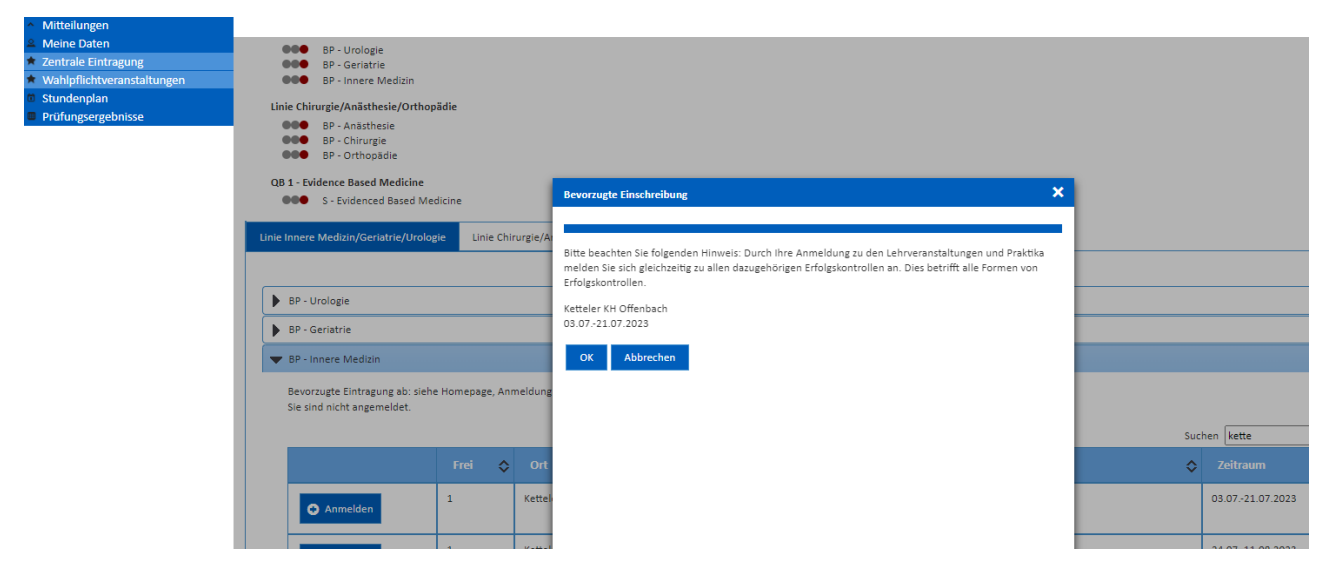

Zur Info: Nicht alle Praktika beinhalten eine Erfolgskontrolle. Um mehr zu den einzelnen Fächern zu erfahren lesen Sie bitte die Scheinvergabekriterien, die Sie auf unserer Homepage bei den jeweiligen Fächern finden: Fächer.

Drücken Sie auf o.k., so sind Sie für den ausgewählten Termin angemeldet. Anders als bei den Veranstaltungen (gelbe Ampel) wird Ihnen dieser Platz direkt zugeteilt, die Ampel springt auf grün:

| <ul> <li>Mitteilungen</li> </ul> |                                                                 |
|----------------------------------|-----------------------------------------------------------------|
| 🚨 Meine Daten                    | Plastandika CaCa22, 2 Kliniashan Camaatan                       |
| * Zentrale Eintragung            | Biockpraktika SoSe2S: 2. Kiinisches Semester.                   |
| * Wahlpflichtveranstaltungen     | Sie sind berechtigt zur vorrangigen Einschreibung.              |
| Stundenplan                      |                                                                 |
| Prüfungsergebnisse               |                                                                 |
|                                  | ▼ Gewählte Plätze                                               |
|                                  |                                                                 |
|                                  | Linie Innere Medizin/Geriatrie/Urologie                         |
|                                  | BP - Urologie                                                   |
|                                  | BP - Geriatrie                                                  |
|                                  | P - Innere Medizin (Gruppe 1-13 - Ketteler KH Offenbach - KW27- |

Plätze, die bereits von anderen Studierenden, die sich ebenfalls bevorzugt einschreiben dürfen, gewählt wurden, sind für Sie nicht mehr sichtbar. Es gilt das Windhundprinzip (wer zuerst kommt, mahlt zuerst).

Bitte nehmen Sie die Auswahl <u>für alle Veranstaltungen</u> vor und wählen Sie unbedingt die Veranstaltungen sowohl für das <u>Sommer- als auch für das Wintersemester</u>.

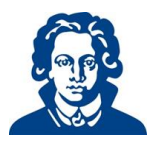

Fachbereich Medizin der Johann Wolfgang Goethe-Universität Frankfurt am Main

Während der Phase Ihrer bevorzugten Einteilung können Sie Ihre Wahl noch verändern. Um die Wahl zu verändern müssen Sie das Praktikum erst ab- und dann wieder anmelden. Zur Abmeldung klicken Sie auf den Haken:

| <ul> <li>Mitteilungen</li> </ul>               |                                                         |                                         |                               |  |  |  |  |  |  |  |
|------------------------------------------------|---------------------------------------------------------|-----------------------------------------|-------------------------------|--|--|--|--|--|--|--|
| 🚨 Meine Daten                                  | 🖝 Gewählte Plätze                                       |                                         |                               |  |  |  |  |  |  |  |
| ★ Zentrale Eintragung                          | Gewanne Platze                                          |                                         |                               |  |  |  |  |  |  |  |
| <ul> <li>Wahlpflichtveranstaltungen</li> </ul> |                                                         |                                         |                               |  |  |  |  |  |  |  |
| Stundenplan                                    | Linie Innere Medizin/Geriatrie/Urologie                 |                                         |                               |  |  |  |  |  |  |  |
| <ul> <li>Prüfungsergebnisse</li> </ul>         | BP - Urologie                                           |                                         |                               |  |  |  |  |  |  |  |
| 0 0                                            | BP - Geriatrie                                          |                                         |                               |  |  |  |  |  |  |  |
|                                                | BP - Innere Medizin (Grupp)                             | e 1-13 - Ketteler KH Offenbach - KW27-2 | 9/23, 03.0721.07.2023)        |  |  |  |  |  |  |  |
|                                                | Linie Chirurgie/Anästhesie/Orthopädie                   |                                         |                               |  |  |  |  |  |  |  |
|                                                | BP - Anästhesie                                         |                                         |                               |  |  |  |  |  |  |  |
|                                                | BP - Chirurgie                                          |                                         |                               |  |  |  |  |  |  |  |
|                                                | BP - Orthopädie                                         |                                         |                               |  |  |  |  |  |  |  |
|                                                | QB 1 - Evidence Based Medicine                          |                                         |                               |  |  |  |  |  |  |  |
|                                                | S - Evidenced Based Medicine                            |                                         |                               |  |  |  |  |  |  |  |
|                                                |                                                         |                                         |                               |  |  |  |  |  |  |  |
|                                                | Linie Innere Medizin/Geriatrie/Urologie                 | inie Chirurgie/Anästhesie/Orthopädie.   | QB 1 - Evidence Based Medicir |  |  |  |  |  |  |  |
|                                                |                                                         |                                         |                               |  |  |  |  |  |  |  |
|                                                |                                                         |                                         |                               |  |  |  |  |  |  |  |
|                                                | BP - Urologie                                           |                                         |                               |  |  |  |  |  |  |  |
|                                                | BP - Geriatrie                                          |                                         |                               |  |  |  |  |  |  |  |
|                                                | - Genatie                                               |                                         |                               |  |  |  |  |  |  |  |
|                                                | ▼ BP - Innere Medizin                                   |                                         |                               |  |  |  |  |  |  |  |
|                                                |                                                         |                                         |                               |  |  |  |  |  |  |  |
|                                                | Bevorzugte Eintragung ab: siehe Homepa                  | age, Anmeldung von 13.10.2022 00:00 bi  | s 13.12.2022 23:59            |  |  |  |  |  |  |  |
|                                                | <ul> <li>Sie ind zu BP - Innere Medizin ange</li> </ul> | emeldet:                                |                               |  |  |  |  |  |  |  |
|                                                |                                                         |                                         |                               |  |  |  |  |  |  |  |
|                                                |                                                         |                                         |                               |  |  |  |  |  |  |  |
|                                                | Erei 💌 Ort                                              |                                         |                               |  |  |  |  |  |  |  |
|                                                |                                                         |                                         |                               |  |  |  |  |  |  |  |
|                                                | 24 Uniklinikum Frankfurt                                |                                         |                               |  |  |  |  |  |  |  |

Es erscheint folgende Ansicht.

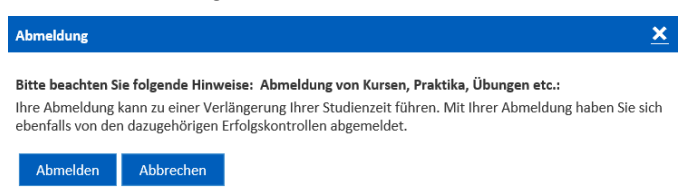

Nun können Sie sich abmelden und im Nachgang einen anderen Termin bzw. ein anderes Krankenhaus wählen.

Ein freigegebener Platz ist unter Umständen, sollten Sie ihn zurückändern wollen, bereits durch andere Studierende belegt und nicht mehr verfügbar, daher prüfen Sie bitte genau, was Sie verändern.

Nach der Frist ist ein Ummelden nicht mehr möglich.

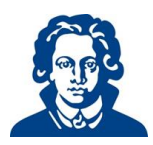

### 4 Spezifika zu einzelnen Fächern

#### 4.1 Kenntniskurs Strahlenschutz

Dieser Kurs wird nur im 2. Klinischen Semester angeboten. Er findet für die Linie Innere zu anderen Zeiten statt als für die Linie Chirurgie. Hier wählen Sie bitte den Kurs aus, der Ihrer Wunschlinie zugeordnet ist.

#### 4.2 Klinische Chemie

Dieser Kurs wird im Rahmen der Linie Innere belegt. Bitte melden Sie sich in dem Semester dazu an, in dem Sie die Linie Innere ausgewählt haben.

#### 4.3 Kurs Allgemeinmedizin

Der Kurs wird Ihnen automatisch im 3. Klinischen Semester angezeigt.

Er findet für diejenigen, die die Innere im 2. Klinischen belegen, im 3. Klinischen statt, für jene, die die Innere im 3. Klinischen machen, in ihrem 4. Klinischen. Die Einteilung in die Lehrpraxen erfolgt direkt über das Institut für Allgemeinmedizin (Kurs Allgemeinmedizin).

#### 4.4 Seminar Arbeits- und Sozialmedizin

Der Kurs wird Ihnen automatisch im 3. Klinischen Semester angezeigt. Unabhängig von der Linie wird der Kurs in diesem Semester belegt. Bitte melden Sie sich dazu an.

### 4.5 Seminar Evidenced Based Medicine

Das Seminar findet sowohl im 2. als auch im 3. Klinischen statt, Sie können es also entweder mit der Linie Innere als auch der Linie Chirurgie kombinieren.

Sie wählen Ihren Platz aus wie auch für die Blockpraktika.

### 4.6 Praktikum Notfallmedizin, Praktikum Rechtsmedizin und Seminar Pharmakologie

Diese Veranstaltungen finden sowohl im 4. als auch im 5. Klinischen statt, Sie können sie also entweder mit der Linie Gynäkologie als auch der Linie Neurologie kombinieren.

Für das Praktikum Notfallmedizin können Sie Ihren Platz frei wählen, bei der Rechtsmedizin und der Pharmakologie können Sie Ihre Präferenz angeben, indem Sie sich in dem Semester anmelden, in dem Sie die jeweilige Veranstaltung absolvieren möchten und sich in jenem davon abmelden, in dem Sie sie <u>nicht</u> belegen wollen.

### 4.7 Blockpraktikum Allgemeinmedizin

Das Blockpraktikum wird Ihnen automatisch im 5. Klinischen Semester angezeigt.

Es findet allerdings entweder im 5. oder 6. klinischen Semester statt. Sie werden zu gegebener Zeit vom Institut für Allgemeinmedizin dazu angeschrieben, die Einteilung erfolgt direkt über das Institut (Blockpraktikum Allgemeinmedizin).

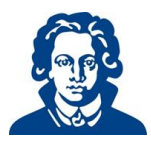

### 4.8 Seminar Umweltmedizin

Das Seminar findet im 5. klinischen Semester statt. Bitte melden Sie sich dazu im 5. Klinischen Semester an.

### 5 Tauschbörse

Nach der endgültigen Einteilung können Sie bei Bedarf versuchen, über die Tauschbörse einen anderen Termin zu finden (das Tutorial hierzu finden Sie auf unserer Homepage: <u>Tauschbörse</u>). Ferner gelten die Abmelde- und Rücktrittsfristen der Studienordnung in der jeweils gültigen Fassung.

### 6 Veranstaltungsfreies Semester

Wenn Sie bereits im Vorfeld ein veranstaltungsfreies Semester über Ihre StudentWebApp gemeldet haben (näheres zu Fristen, Vorgehen und Konsequenzen finden Sie auf unserer Homepage: <u>Freisemester</u>) wird Ihnen in dem verbleibenden Semester nur eine Linie angezeigt.

Nehmen Sie also z.B. im 2. Klinischen ein Freisemester so wird Ihnen im 3. Klinischen nur die Linie Innere angezeigt, nehmen Sie das 4. frei wird Ihnen im Winter nur die Gyn/Päd-Linie angezeigt. Das liegt daran, dass das System den Studienverlauf optimiert und für Ihren weiteren Studienverlauf diese Reihenfolge günstiger ist.

Sollten Sie eine andere Reihenfolge bevorzugen bzw. die Wahlfreiheit haben wollen melden Sie Ihr Freisemester bitte erst nach Veröffentlichung der ZE.